## Como Faço o Teste Grátis Antes de Comprar

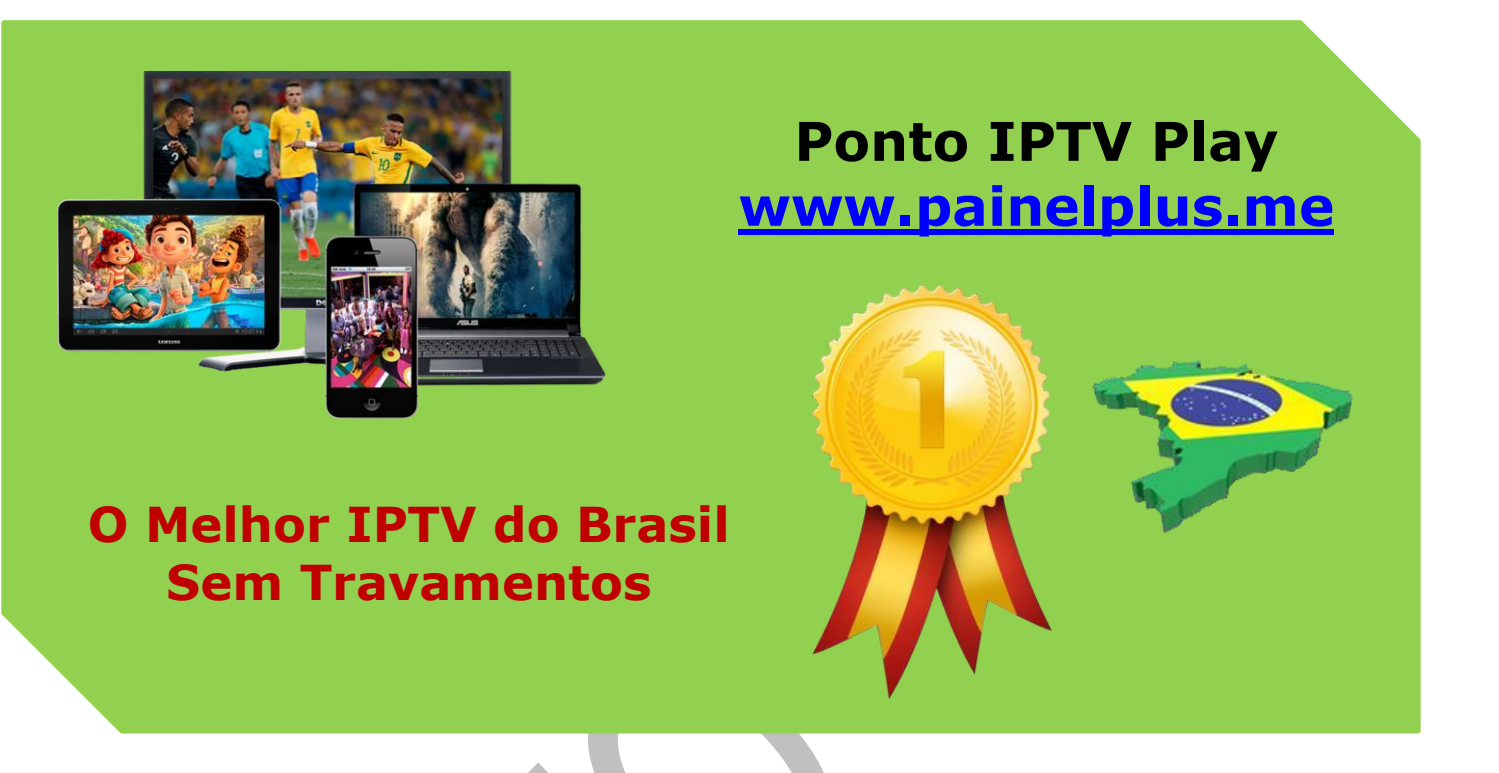

#### Testa nossa lista Iptv e muito fácil, siga o passo a passo abaixo.

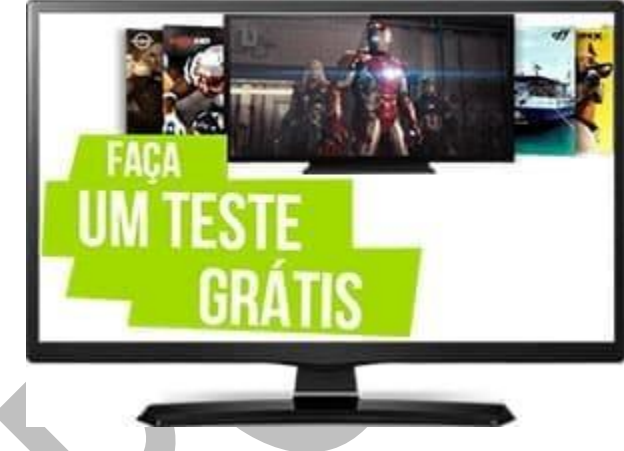

O objetivo do teste grátis e para você conhecer toda nossa grade de programação incluído todo nosso conteúdo disponível na lista.

primeiramente você precisa entender que para testa nossa lista, você precisa ter um Player instalado no seu dispositivo, sem esse Web Player instalado, seja no seu Computador, Notebook, Celular Android ou IOS, Ipad, Tablet, Smart TV, TV Comum, Chromecast, entre outros dispositivos, você não poderá

testar a lista.

**LEMBRE-SE:** o aplicativo precisa está instalado e configurado corretamente no seu dispositivo para que você possa inserir nossa lista e testar. O teste e valido para um acesso, ou seja, você poderá testa em apenas um dispositivo.

## Suporte WhatsApp +55 (24) 98121-2906

Suporte Chat: <u>https://tawk.to/chat/5e1c35bc7e39ea1242a452ba/default</u> Website: <u>www.painelplus.me</u> - Email: <u>sacpontoplayme@gmail.com</u>

Para testa em vários dispositivos ao mesmo tempo, ou seja, para assistir nossa programação de forma simultânea em mais dispositivos, será necessário adicionar o

ponto extra em sua assinatura, você deve adquirir de 1 até 4 pontos extras.

#### Faço o Teste Grátis Antes de Comprar

**LEMBRANDO:** que o ponto extra tem custo de 50% do plano contratado, caso tenha dúvidas, entre em contato com nosso suporte para mais informações dos pontos extras do seu plano contratado.

Como Criar Seu Cadastro Em Nosso Site?

Primeiro passo, *CLIQUE* na opção *REGISTRAR* na barra de menu, abrira uma janela onde você deve digitar seus dados de cadastro.

## Agora Você Está Na Página de Cadastro:

Para criar conta, precisamos apenas do seu nome, sobrenome, email, telefone de contato

**Etapa (1):** escolha o tipo de sua conta que deseja criar. Para obter uma conta somente para você, você deve escolher conta pessoal.

- Etapa (2): Insira seu nome e sobrenome
- Etapa (3): insira seu email na seção email
- Etapa (4): Insira seu telefone de contato

**Etapa (5):** Escolha seu estado e o país de origem Etapa Opcional (6): CPF: Somente para emissão de nota fiscal **Passo (7):** Você pode criar uma senha manualmente, ou pode utilizar o gerador automático de senha se acesso a seu painel.

**Passo (8):** Deixe marcado a opção "**SIM**" para Inscreva-Se em Nosso Newsletter e receber todas as novas novidades de nossos serviços, você será atualizado sobre novos lançamentos e muito mais.

#### Após clicar no botão "Registra-se"

Apresentara na sua tela uma mensagem de "Sucesso" e uma mensagem será enviada para seu email de cadastro com mais instruções, após concluir seu cadastro, você poderá usufruir de todas as funcionalidades do nosso sistema IPTV.

#### Comprando Uma Lista No Site?

Aceitamos todas as formas de pagamento online, cartão de credito, boleto bancário, credito, debito, deposito bancário, entre outras formas de pagamento.

Após efetuarseu pagamento em nosso site, sua conta será ativada imediatamente, acesse sua conta de cadastro, clique na opção meus serviços, e você poderá ver todas as informações da sua conta e dos seus serviços adquiridos e liberados.

**AVISO IMPORTANTE:** Caso você venha fazer seu pagamento com a carteira do Bitcoin, uma transação geralmente é concluída dentro de 5 a 30 minutos. Em alguns casos, o tempo de espera pode ser aumentado devido a atrasos na rede.

Depois que uma transação é concluída, você obtém um recibo com uma transação de saída e esse "HASH" é a prova de que sua transação foi concluída com sucesso.

Havendo qualquer dúvida ou sugestão, abra um ticket na sua área de cliente, nossa equipe de suporte está de prontidão 24 horas.

# Copyright© 2018 a 2023 | Ponto Play Brasil | Todos os direitos reservados